# How to install your HTML email signature to Outlook 2016 (windows)

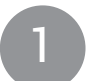

## Step One

Download and open the 'mc-sig.htm' file in your browser, press CTRL + A to select the signature, then press CTRL + C to copy the signature.

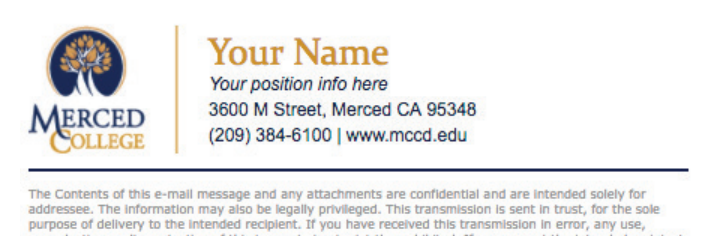

The Contents of this e-mail message and any attachments are confidential and are intended solely for addressee. The information may also be legally privileged. This transmission is sent in trust, for the sole purpose of delivery to the intended recipient. If you have received this transmission in error, any use, reproduction or dissemination of this transmission is strictly prohibited. If you are not the intended recipient, please immediately **notify** the sender by reply e-mail or phone and **delete** this message and its attachments, if any.

IMPORTANT: Do not use your mouse to select the area, only use Ctrl + A to insure all elements are selected.

Download Location: http://www.mccd.edu/brand/downloads/mc-sig.htm

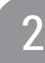

### Step Two

Open Microsoft Outlook 2016.

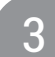

#### **Step Three**

Once Outlook 2016 is open, click the File tab in the Outlook 2016 menu, then select Options.

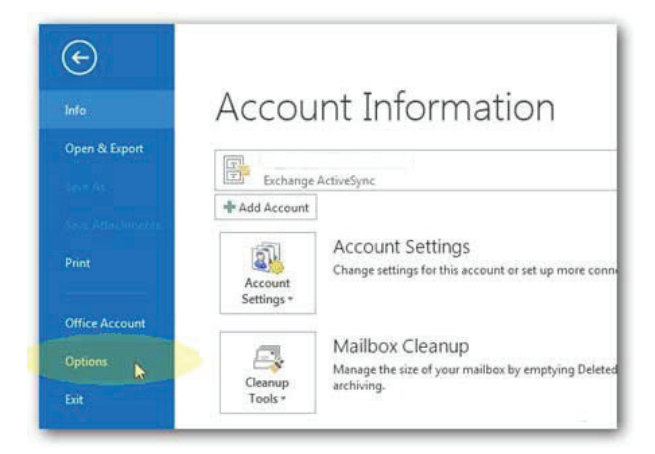

#### 4

#### **Step Four**

Select Mail on the left hand side and click on the "Signatures..." button.

| General <ul> <li>Change the settings for messages you create and receive.</li> <li>Mail</li> <li>Calendar</li> <li>People</li> <li>Change the editing settings for messages.</li> <li>Editor Options</li> <li>Compose messages in this format: HTML </li> </ul> <li>Caserch         <ul> <li>Language</li> <li>Advanced</li> <li>Customize Ribbon</li> <li>Quick Access Toolbar</li> <li>Create or modify signatures for messages.</li> <li>Signatures</li> <li>Outlook panes</li> <li>Customize how items are marked as read when using the Reading Pane</li> <li>Reading Pane</li> <li>Message arrival</li> <li>When new messages arrive:</li> </ul> </li>                                                                                                    | Outlook Options      |                                                                              | ? >                     |
|----------------------------------------------------------------------------------------------------|----------------------|------------------------------------------------------------------------------|-------------------------|
| Mail       Compose messages         People                                                                                                    | General              | Change the settings for messages you create and receive.                     |                         |
| Calendar       Compose messages         People                                                                                                    | Mail                 |                                                                              |                         |
| People       Image: Change the editing settings for messages.       Editor Options         Tasks       Compose messages in this format: HTML Image: Compose messages in this format: HTML Image: Advanced       Image: Change the editing settings for messages in this format: HTML Image: Customize Ribbon         Customize Ribbon       Ignore original message text in reply or forward         Quick Access Toolbar       Image: Create or modify signatures for messages.         Add-ins       Image: Create or modify signatures for messages.         Trust Center.       Outlook panes         Image: Customize how items are marked as read when using the Reading Pane.       Reading Pane         Message arrival       Image: Customize how items are marked as read when using the Reading Pane.                                                                                                    | Calendar Co.         | mpose messages                                                               |                         |
| Tasks       Compose messages in this format: HTML          Search       Language         Language       ABC         Advanced       Ignore original message text in reply or forward         Customize Ribbon       Create or modify signatures for messages.         Quick Access Toolbar       Signatures for messages.         Add-ins       Create or modify signatures for messages.         Trust Center.       Outlook panes         Customize how items are marked as read when using the Reading Pane.       Reading Pane         Message arrival       Sweet when the messages arrive:                                                                                                    | People               | Change the editing settings for messages.                                    | Editor Options          |
| Search       Language         Advanced       Ignore original message text in reply or forward         Customize Ribbon       Ignore original message text in reply or forward         Quick Access Toolbar       Ignore original messages.         Add-ins       Ignore original message default fonts and styles, colors, and backgrounds.         Trust Center.       Outlook panes         Image: Customize how items are marked as read when using the Reading Pane.       Reading Pane         Message arrival       Image: Customize how items are marked as read when using the Reading Pane.                                                                                                    | Tasks                | Compose messages in this format: HTML -                                      |                         |
| Language       ABC       Always check spelling before sending       Spelling and Autocorrect         Advanced       Ignore original message text in reply or forward         Customize Ribbon       Create or modify signatures for messages.       Signatures         Add-ins       Create or modify signatures for messages.       Signatures         Add-ins       We stationery to change default fonts and styles, colors, and backgrounds.       Stationery and Eonts         Outlook panes       Customize how items are marked as read when using the Reading Pane.       Reading Pane         Message arrival       When new messages arrive:       When new messages arrive:                                                                                                    | Search -             | _ r                                                                          |                         |
| Advanced       Ignore original message text in reply or forward         Customize Ribbon       Image: Create or modify signatures for messages.         Quick Access Toolbar       Signatures         Add-ins       Image: Create or modify signatures for messages.         Trust Center       Use stationery to change default fonts and styles, colors, and backgrounds.       Stationery and Eonts         Outlook panes       Image: Customize how items are marked as read when using the Reading Pane.       Reading Pane         Message arrival       Image: Customize how items are marked as read when using the Reading Pane.       Reading Pane                                                                                                    | Language             | BC Always check spelling before sending                                      | pelling and Autocorrect |
| Autorated       Customize Ribbon         Quick Access Toolbar       Image: Create or modify signatures for messages.         Add-ins       Image: Create or modify signatures for messages.         Trust Center       Image: Create or modify signatures for messages.         Outlook panes       Image: Create or modify signatures are marked as read when using the Reading Pane.         Message arrival       Image: Create or modify signatures arrive:                                                                                                    | Adversed             | ✓ Ignore original message text in reply or forward                           |                         |
| Customize Ribbon       Quick Access Toolbar       Signatures         Add-ins       We stationery to change default fonts and styles, colors, and backgrounds.       Stationery and Eonts         Trust Center       Outlook panes         Image: Customize how items are marked as read when using the Reading Pane.       Reading Pane         Message arrival       Stationery arrive:                                                                                                    | Advanced             |                                                                              |                         |
| Quick Access Toolbar       Image: Constraint of the second second s | Customize Ribbon     | Create or modify signatures for messages.                                    | Signatures              |
| Add-ins       Image: Customize how items are marked as read when using the Reading Pane.       Stationery and Eonts         Customize how items are marked as read when using the Reading Pane.       Reading Pane         Message arrival       Image: Customize how items are marked as read when using the Reading Pane.         Message arrival       Image: Customize how items are marked as read when using the Reading Pane.                                                                                                    | Quick Access Toolbar | <u> </u>                                                                     | -                       |
| Trust Center Use stationery to change default fonts and styles, colors, and backgrounds. Stationery and Fonts Outlook panes Customize how items are marked as read when using the Reading Pane. Reading Pane Message arrival When new messages arrive:                                                                                                    | Add-ins              | <b>B</b>                                                                     |                         |
| Outlook panes         Image: Customize how items are marked as read when using the Reading Pane.         Reading Pane         Message arrival         Image: Customize how items are marked as read when using the Reading Pane.         Reading Pane         Message arrival         Image: Customize how items are marked as read when using the Reading Pane.         Reading Pane         Message arrival                                                                                                    | Trust Center         | Use stationery to change default fonts and styles, colors, and backgrounds.  | Stationery and Fonts    |
| Customize how items are marked as read when using the Reading Pane  Reading Pane  Message arrival  When new messages arrive:                                                                                                    | Ou                   | tlook panes                                                                  |                         |
| Message arrival                                                                                                    |                      | Customize how items are marked as read when using the Reading Pane.          | Reading Pane            |
| Message arrival                                                                                                    |                      |                                                                              |                         |
| When new messages arrive:                                                                                                    | Me                   | ssage arrival                                                                |                         |
|                                                                                                    |                      | When new messages arrive:                                                    |                         |
| Play a sound                                                                                                    |                      | ✓ Play a sound                                                               |                         |
| Briefly change the mouse pointer                                                                                                    |                      | Briefly change the mouse pointer                                             |                         |
| ✓ Show an envelope icon in the taskbar                                                                                                    |                      | ✓ Show an envelope icon in the taskbar                                       |                         |
| ✓ Display a Des <u>k</u> top Alert                                                                                                    |                      | ✓ Display a Desktop Alert                                                    |                         |
| Enable preview for <u>Rights</u> Protected messages (May impact performance)                                                                                                    |                      | Enable preview for <u>Rights</u> Protected messages (May impact performance) |                         |
| Conversation Clean Up                                                                                                    | Co                   | nversation Clean Up                                                          |                         |
| OK Cancel                                                                                                    |                      |                                                                              | OK Cancel               |

## 5

## **Step Five**

Click on "New" and type a name for your email signature, press OK.

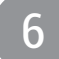

### Step Six

Paste your signature using CTRL + V into the text area.

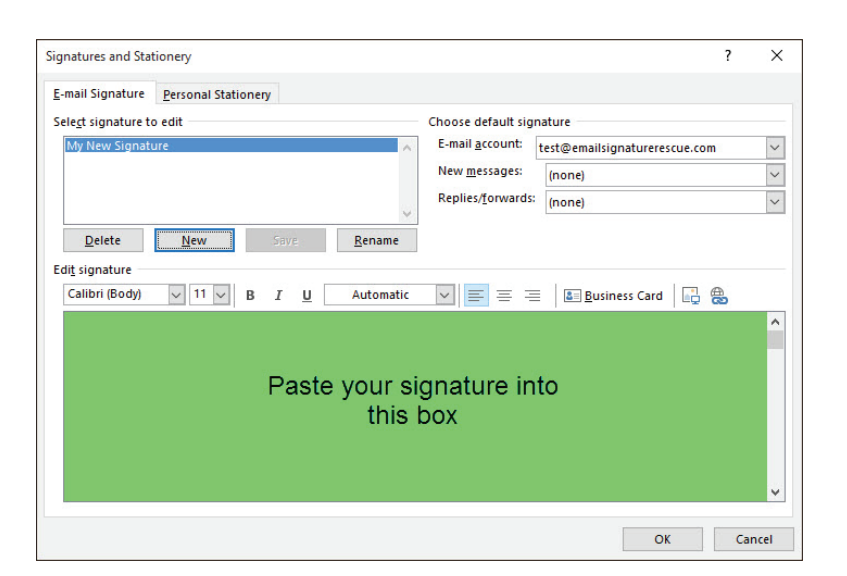

NOTE: If the email signature preview in the settings area is cutting off your email signature, do not worry, this is expected and is due to the way the signature preview renders HTML signatures. Simply send yourself a test email to verify that it displays correctly.

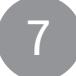

Step Seven

Please Update "Your Name" and "Your position info here" placeholders with your information.

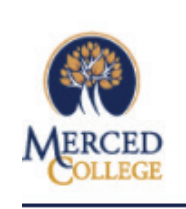

Your Name Your position info here 3600 M Street, Merced CA 95348 (209) 384-6100 | www.mccd.edu

The Contents of this e-mail message and any attachments are confidential and are intended solely for addressee. The information may also be legally privileged. This transmission is sent in trust, for the sole purpose of delivery to the intended recipient. If you have received this transmission in error, any use, reproduction or dissemination of this transmission is strictly prohibited. If you are not the intended recipient, please immediately **motify** the sender by reply e-mail or phone and **delete** this message and its attachments, if any.

IMPORTANT: Please do not press the enter key when updating your information. Place your mouse over the edits you want made to prevent styling issues.

## Step Eight

Click 'OK' to accept your changes.